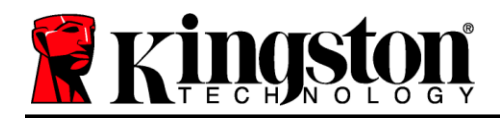

## DataTraveler<sup>®</sup> Locker+ G3 用户手册

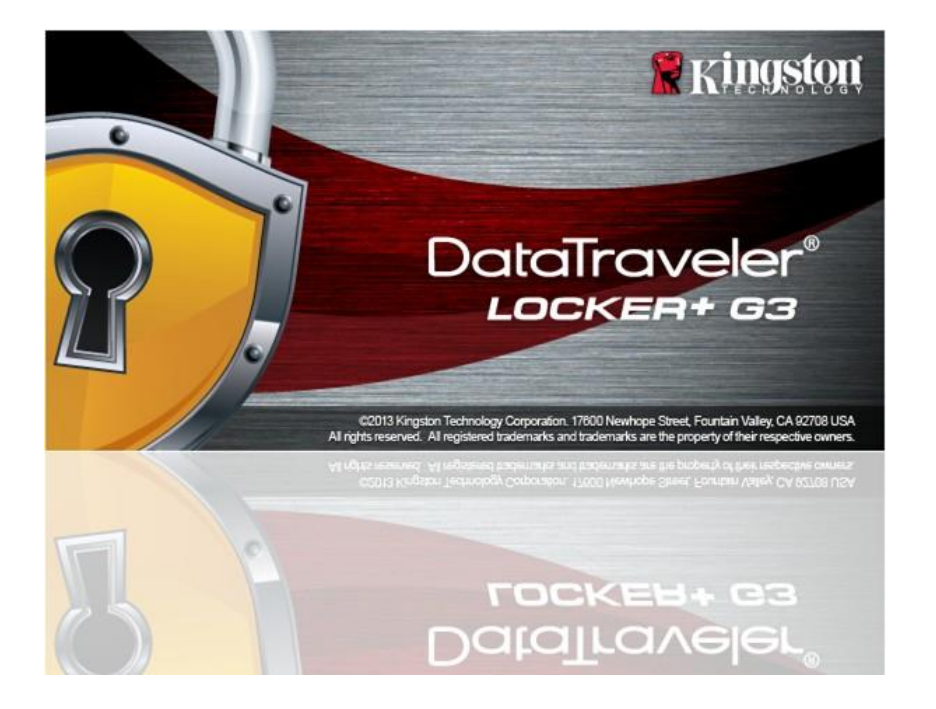

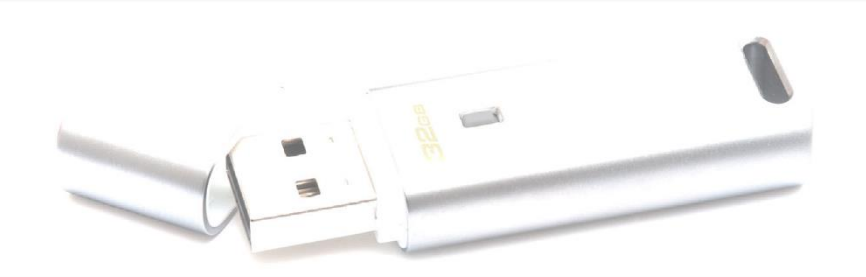

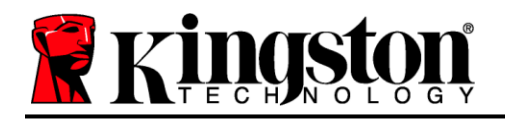

目录

| 关于本用户指南                         | .3  |
|---------------------------------|-----|
| 系统要求                            | .3  |
| 建议                              | .3  |
| 安装(Windows 环境)                  | .4  |
| 设备初始化(Windows 环境)               | .5  |
| USB-to-Cloud 初始化和使用(Windows 环境) | .9  |
| 设备使用(Windows 环境)                | .11 |
| 设备选项(Windows 环境)                | .12 |
| 安装(Mac 环境)                      | .14 |
| 设备初始化( <b>Mac</b> 环境)           | .15 |
| USB-to-Cloud 初始化和使用(Mac 环境)     | .19 |
| 设备使用( <b>Mac</b> 环境)            | .21 |
| 设备选项(Mac 环境)                    | .22 |
| 帮助和故障排除                         | .24 |
| 设备锁定                            | .24 |
| 设备锁定                            | .25 |
| 盘符冲突(Windows 操作系统)              | .26 |

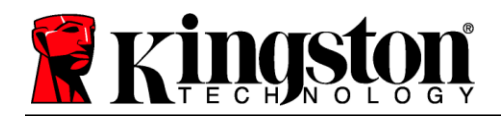

# 关于本用户指南 (06122023)

本用户手册适用于 DataTraveler<sup>®</sup> Locker+ G3(之后简称为 DTL+ G3),基于出厂外观,没有进行定制。

## 系统要求

## PC 平台

- 等同于 Pentium III(或更快的)处理器
- 15MB 可用磁盘空间
- USB 2.0 / 3.0 端口
- 在最后一个物理驱动器之后有两个连续的 驱动器号\*

#### Mac 平台

操作系统支持

PC 操作系统支持

Windows 11

Windows<sup>®</sup> 10

有效的互联网连接

- 15MB 可用磁盘空间
- USB 2.0 / 3.0 端口

macOS 10.15.x – 13.x.x

## 建议

为了确保为 DTL+ G3 设备提供足够的供电,请将其直接插在笔记本电脑或台式机的 USB 端口中,如 图 1.1 所示。避免将 DTL+ G3 连接到任何具有 USB 口的外设,如键盘或 USB 集线器,如图 1.2 所示。

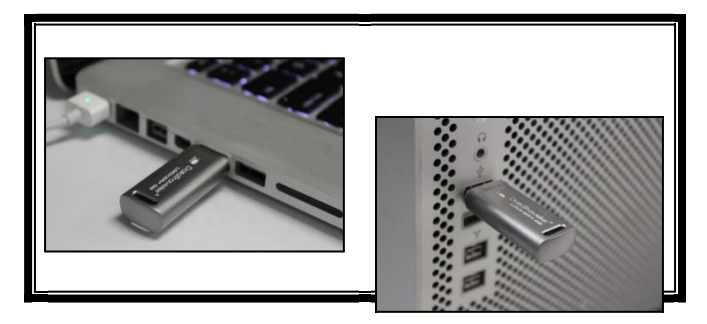

图 1.1 – 建议使用方法

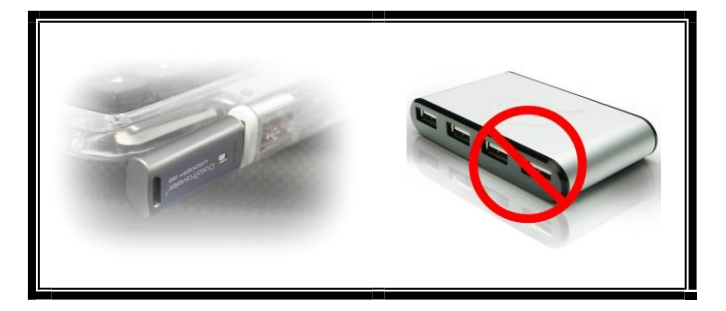

图 1.2 - 不建议

\*注意:参见第24页的"盘符冲突"。

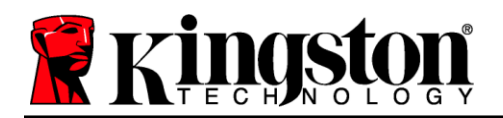

## 安装(Windows环境)

- 1. 将 DTL+G3 插入笔记本电脑或台式机的USB接口, 等待 Windows 检测到该闪存盘。
  - Windows 11/10 用户将收到设备驱动程序通知, 如 **图 2.1** 所示。

新硬件检测完成之后, Windows 会开始初始化过程。

- 如果启用了 Windows 自动运行功能,那么您可以 跳过下一步并前往第5页-设备初始化。
- 您可以看到 AutoPlay (自动播放) 窗口与 **图 2.2** 中的类似。
- 2. 选择选项"运行DTLplus\_Launcher.exe"。

如果 Windows 没有自动播放,只需浏览到 DVD-RW 分区(图 2.3)并手动执行 DTLplus\_Launcher 程 序。这同样能够开始初始化过程。

| inganize • System properties                                                                        | Uninstall or change a program Map network drive Open Control                                              | I Panel                                  | F • □ |
|----------------------------------------------------------------------------------------------------|----------------------------------------------------------------------------------------------------|------------------------------------------|-------|
| Favorites<br>Desktop<br>Downloads<br>RecentPlaces<br>SkyDrive                                       | Hard Disk Drives (4)     Local Dask (C)     37568 (0)     100 GB free of 202 GB     Coll Coll Free of 202 | 2 C68 225GB (E)<br>101 G8 free of 223 G8 |       |
| Clibraries Cocuments Music Pictures Videos                                                          | Devices with Removable Storage (7)     DVD RW Drive (%)     Removable Disk (                              | (G) Removable Disk (H)                   |       |
| Local Disk (C)<br>375GB (D)<br>225GB (D)<br>25GB (D)<br>500 RW Diske (K) DTL+G3<br>Mac<br>5 Support | Removable Dak (s)<br>Removable Dak (s)<br>Network Location (2)                                            | A) Cors                                  |       |
| Network                                                                                             |                                                                                                    |                                          |       |

图 2.3 – DTL+ G3 内容

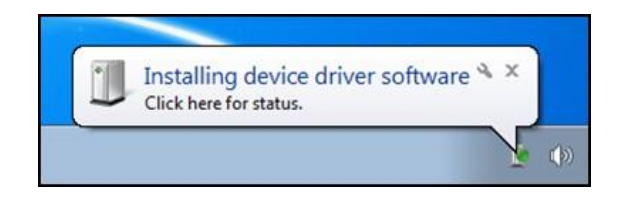

#### 图 2.1 - 设备驱动程序安装

|                                             |    | 1) |
|---------------------------------------------|----|----|
| ₽ AutoPlay                                  |    | ×  |
| DVD RW Drive (H:) DTL+G3                    |    |    |
| Select to choose what happens with this dis | c. |    |
|                                             |    |    |

#### 图 2.2 – AutoPlay(自动播放)窗口

(注意: AutoPlay (自动播放)窗口中 的菜单选项根据计算机上目前安装程序 的不同可能有所差异。如果启用,自动 运行将自动启动初始化过程。)

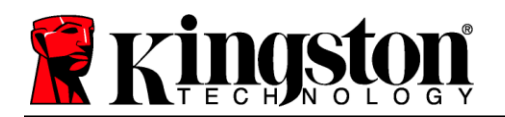

## 设备初始化(Windows 环境)

1. 从下拉菜单中选择您的语言偏好,并单击"下一步"(图3.1)。

| Device Initialization - DTLocker | • 63<br>1veler®<br>ER+ 63 | Kingston |
|----------------------------------|---------------------------|----------|
| 1 2 3 4<br>Language              |                           |          |
| Select Language:                 | English                   | •        |
|                                  |                           |          |
|                                  |                           |          |
|                                  |                           |          |
|                                  |                           |          |
| Cancel                           |                           | Next>    |

图 3.1 - 语言选择

2. 查看许可协议并单击"下一步"(图3.2)。(注意:您必须接受许可协议才能继续操作; 否则"下一步"按钮将一直处于禁用状态。)

| Device Initialization - DTLocker+ G3                                                                                                    | /                                                                                                    | Kingston                                                                                                    |
|----------------------------------------------------------------------------------------------------|----------------------------------------------------------------------------------------------------|----------------------------------------------------------------------------------------------------|
| 1 2 3 4<br>License Agreement                                                                                                    |                                                                                                    |                                                                                                    |
| SOFTWARE LICENSE AGREEMENT<br>IMPORTANT - READ CAREFULLY:<br>THIS SOFTWARE LICENSE AGREEMENT ("Agreemen<br>individual or a single entity) and Kingston Technolog;<br>the software accompanying this Agreement, which in<br>media, printed materials, and "online" or electronic d<br>downloading, installing, copying, or otherwise using<br>terms of this Agreement and further agree that the | t") is a legal agreement between you<br>y Company Inc. ("Kingston"). This Ag<br>Icludes computer software and may<br>ocumentation (the "Licensed Softwar<br>the Licensed Software, you agree to<br>third party licensors of Kingston prov | (either an<br>reement relates to<br>include associated<br>e"). By<br>be bound by the<br>iding licenses for all |
|                                                                                                    | Accept                                                                                                    | 🔘 Decline                                                                                                    |
| Cancel                                                                                                    | <back< th=""><th>Next&gt;</th></back<>                                                                                                    | Next>                                                                                                    |

图 3.2 - 许可证协议

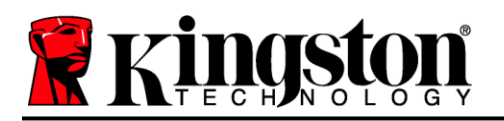

- 3. 创建密码保护 DTL+ G3 中的数据。在"密码"字段中输入密码,然后在"密码确认"字段中再次输入,如下图 3.3 所示。创建的密码必须符合以下条件,然后才能继续进行初始化过程:
  - 1. 密码必须包含6个或更多字符(最多16个字符)。
  - 2. 密码必须包含下列标准选项中的三(3) 种条件:
    - -大写、小写、数字和/或特殊字符(!、\$等)

您还可以输入密码提示,但不是必填字段。提示字段在忘记密码时很有用,它可以提供有关密码的 提示。(*注意:提示内容不得与密码完全相同。*)

| Device Initialization - DTLocker+ G3 | eler®<br>63 Kingston                                                                                                    |
|--------------------------------------|----------------------------------------------------------------------------------------------------|
| * Password:                          | •••••                                                                                                    |
| * Password Confirmation:             | Passwords must be 6 to 16 characters long<br>and contain at least three of the following:<br>upper case letters, lower case letters, digits<br>and special characters. |
| Hint:                                | Password Hint Goes Here                                                                                                    |
| Cancel                               | <back next=""></back>                                                                                                    |

#### 图 3.3 - 密码设置

4. 在提供的文本框中输入您的联系信息(参见图 3.4)(*注意:您在这些字段中输入的信息可能不包含 您在步骤3 中创建的密码字符串。但是,这些字段是可选的,如果需要,可以留空*。)

# **Kingston**

- "姓名"字段最多可包含32个字符,但不得包含确切密码。
- "公司"字段最多可包含 32 个字符,但不得包含确切密码。
- "详情"字段最多可包含156个字符,但是不得包含确切密码。

| Device Initialization - DTLocke | r+ G3             |                                |
|---------------------------------|-------------------|--------------------------------|
|                                 | aveler®<br>ER+ G3 | <b>Kingston</b>                |
| Contact Information             |                   |                                |
| Name:                           | DTL+G3 User       |                                |
| Company:                        | Company Name      |                                |
| Details:                        | Co. Details       | 27                             |
|                                 |                   |                                |
| Cancel                          |                   | <back finish<="" th=""></back> |

图 3.4 - 联系信息

5. 单击"完成"继续设备初始化过程。

DTL+G3现在将格式化安全数据分区(图3.5)并在完成时发出通知(图3.6)。

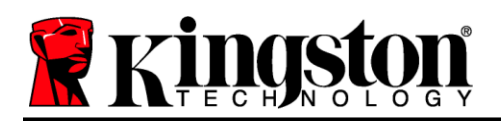

## 6. 单击 "*确定"* 继续。

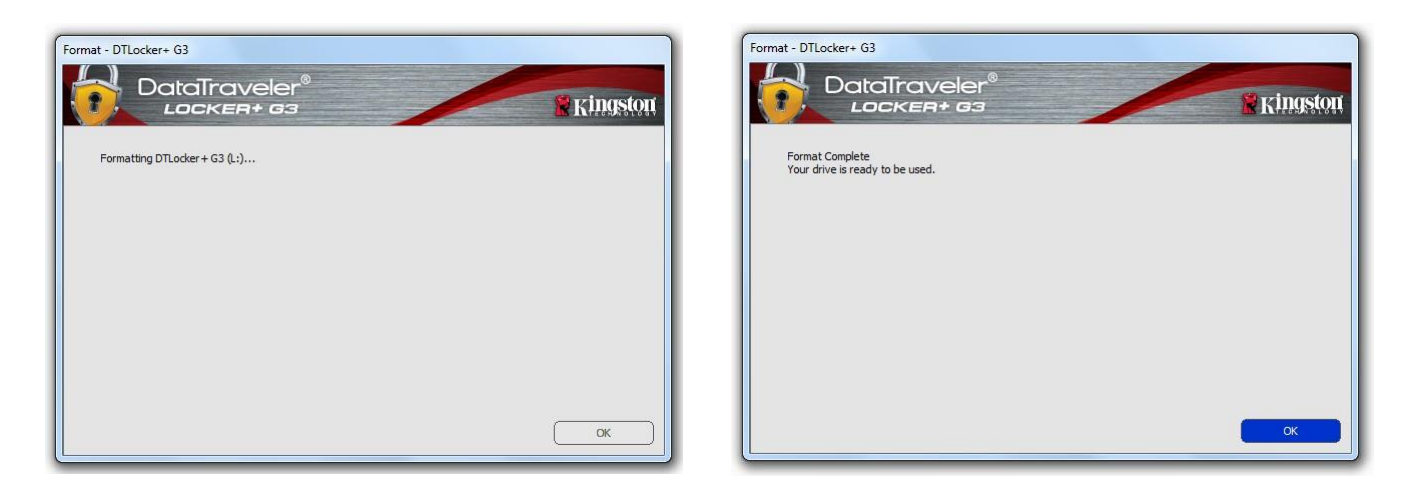

图 3.5 – 格式化 DTL+ G3

图 3.6 - 格式化完成

初始化完成。

\*注意:时间具体取决于系统硬件和DTL+G3闪存盘的存储容量。

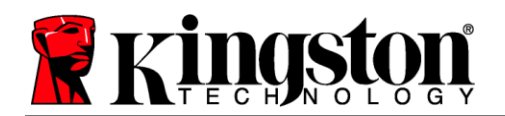

## USB ← → Cloud 初始化(Windows 环境)

一旦设备完成初始化, USB-to-Cloud 应用程序将会出现, 如 右侧**图 3.7** 所示。请在继续前确保您拥有有效的互联网连接。

要继续安装,单击 clevX 窗口底部右侧的绿色"接受"按钮。

要拒绝安装,单击 clevX 窗口底部左侧的红色"拒绝"按钮。

(注意:如果您单击红色的"拒绝"按钮,USB-to-Cloud 安 装将会取消。这样做,将在数据分区创建一个名为 USBtoCloudInstallDeclined.txt"的特殊文本文件。此文件的存 在将阻止应用程序今后提醒您进行安装。)

如果初始化过程中弹出以下"Windows 安全警报"窗口,请单击"允许访问"继续(或创建 Windows 防火墙例外),以继续安装 USB-to-Cloud 应用程序。

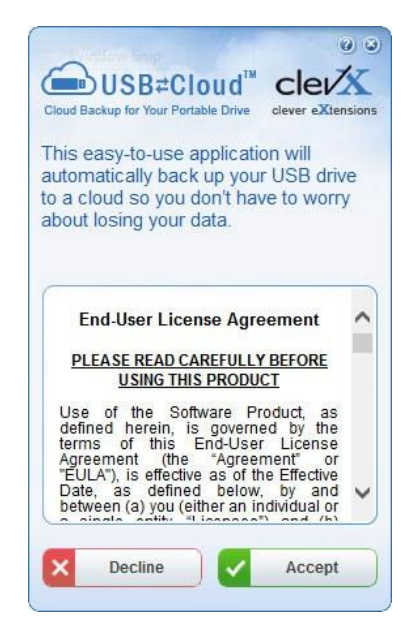

图 3.7 – USB-to-Cloud

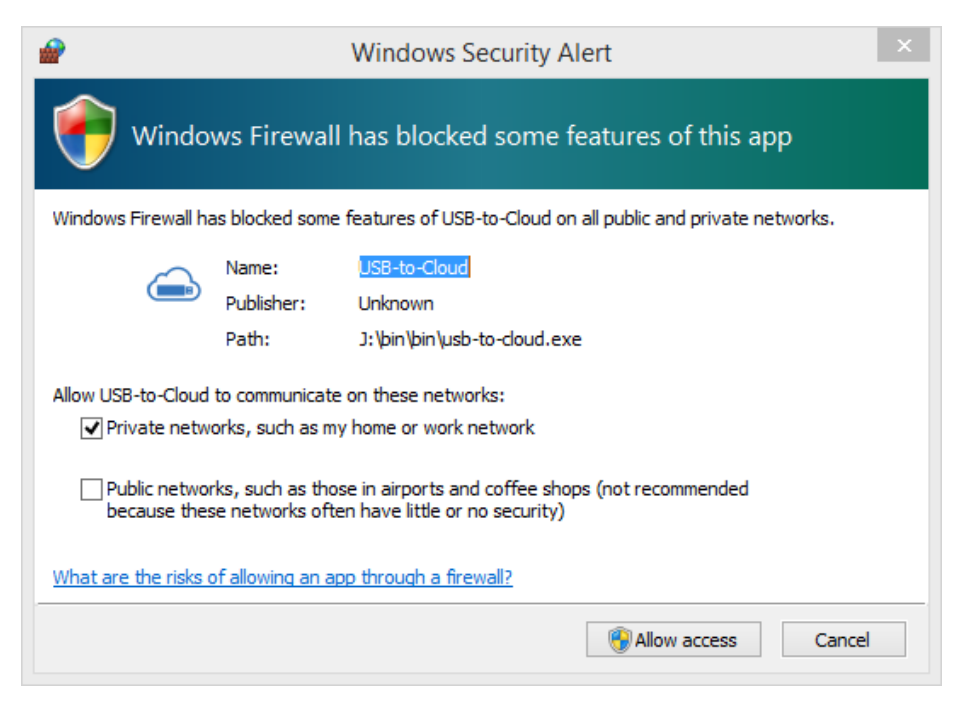

图 3.8 – Windows 安全警报

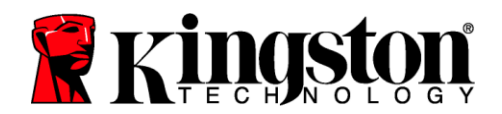

## (续······) USB ← → Cloud 初始化(Windows 环境)

一旦安装完成,您将看到一个包含一系列选项的应用程序窗口 (用于同步您的 DataLocker+G3 数据)。

选择您期望使用的云选项作为备份应用程序,并提供验证所需 的凭证。

(注意:如果您当前尚未创建所列云选项的帐户,您现在可以 使用您喜欢的互联网浏览器创建一个,并随后完成此选项。

一旦您选定云选项并完成对应服务的验证,USB-to-Cloud 程序 将对数据分区和云中存储的内容执行初次比较。只要 USB-to-Cloud 服务运行在任务管理器中,写入数据分区的内容将自动 备份(同步)到云中。

## USB-to-Cloud 使用

USB-to-Cloud 应用程序提供以下附加服务:

- 暂停备份(暂停数据备份)
- 恢复(将数据从云恢复到设备)
- 设置(数据备份的额外选项)
- 退出(退出 USB-to-Cloud 服务)

## 设置

- 更改当前使用的语言
- 何处备份
- 备份什么
- 启用/禁用显示通知
- 启用/禁用自动软件更新和立即检查更新

(注意:如果您重置(或格式化)DTL+G3,设备上的所 有数据将会丢失。不过,云中存储的所有数据都是安全、 完整的。)

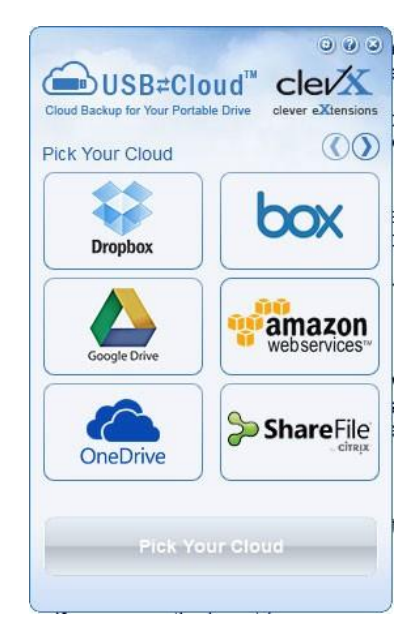

| all and the Death and        |                           |
|------------------------------|---------------------------|
| where to back up:            | Language:                 |
| Dropbox 🗸                    | Default 🗸                 |
| What to Back up:             |                           |
| All files                    |                           |
| Display Notification         | \$                        |
| odates:                      | 5                         |
| odates:<br>Version: 5.6.0.10 | s                         |
| odates:<br>Version: 5.6.0.10 | s<br>for software updates |

#### 图 3.10 - 设置

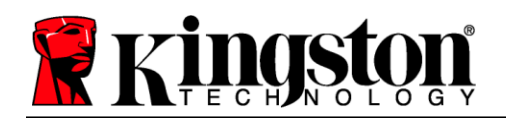

## 设备使用(Windows环境)

对 DTL+ G3 进行初始化之后,便可以访问安全数据分区并使用密码登录设备以使用设备选项。 为此,请执行以下步骤:

- 将 DTL+ G3 插入笔记本电脑或台式机的 USB接口,并输入密码(参见图4.1)。
- 2 键入密码后,单击"登录"按钮继续。
  - 如果输入了正确的密码, DTL+ G3 将 解锁, 您便可以开始使用设备。
  - 如果输入了错误的密码,将在"提示" 字段下方出现一条错误消息,说明登 录失败(参见图4.2)。

在登录期间,如果输入了错误的密码,您还 有机会输入正确的密码;但是,内置安全功 能会记录失败登录尝试的次数\*。如果失败 尝试次数达到了预先配置的 10 次,DTL+ G3 将锁定设备并要求设备格式化安全数据 分区,之后才能再次使用。

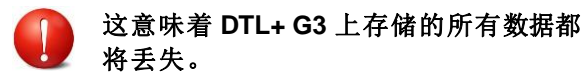

更多有关该功能的信息,请参见第 22 页的

"设备锁定"。)

| Login device DTLocker+ G3 |                                                                  | <b>*</b> Kingston |
|---------------------------|------------------------------------------------------------------|-------------------|
| Password:                 | Show Password Hint<br>Reset Password<br>Show Contact Information |                   |
| Cancel                    |                                                                  | Login             |

图 4.1 - 登录窗口

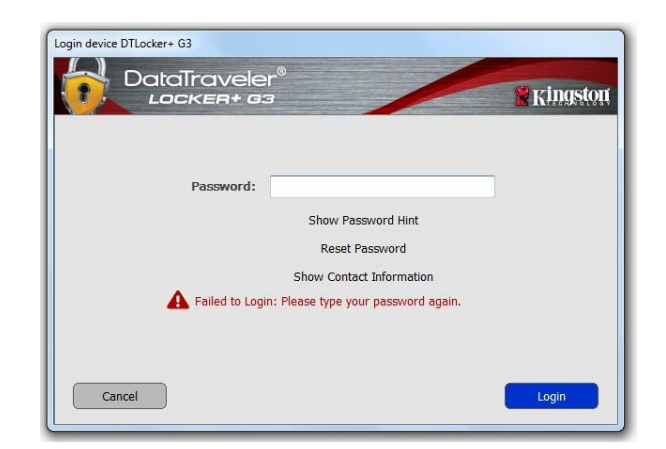

图 4.2 - 登录失败

\*注意:成功通过设备的身份认证之后,失败登录计数器将重置。

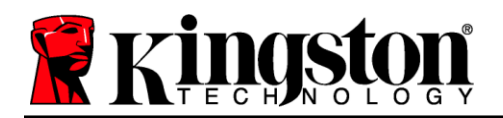

## 设备选项(Windows 环境)

登录到设备之后,在Windows 任务栏的右下角将出现一个"DTL+G3"图标(图5.1)。 (注意: Windows 11/10 用户需要单击任务栏中向上箭头按钮才能访问"DTL+G3"图标(图5.2)。

单击一次 DTL+G3 图标将显示以下菜单:

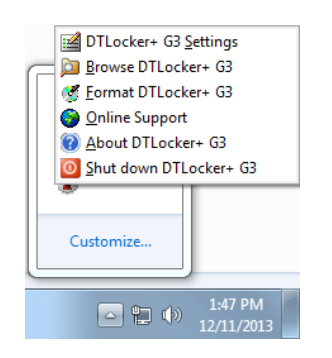

图 5.1 - 任务栏中的 DTL+ G3 图标

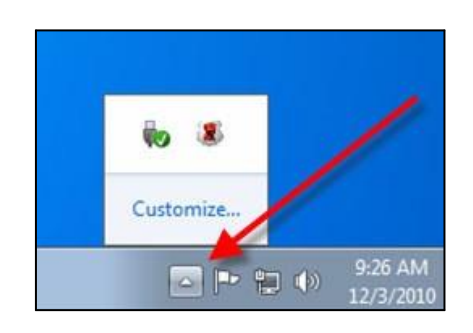

图 5.2 - 任务栏中的 DTL+G3 图标

#### DTL+ G3 设置

- 允许您更改密码和/或提示(图5.3)
- 允许您添加/查看/更改联系信息(图5.4)
- 让您可以更改当前语言选择(图5.5)

(注意:出于安全考虑,在更新和/或修改上述设置时需要提供DTL+G3密码)。

| Settings DataTraveler® LockEr+ as Remote Context Monator Luncase                                                                                                    | Settings<br>Date<br>Pasword Contact Inf | aTraveler®                                                                                                    | Settings<br>DataTrav<br>Locker<br>Passerd Contact Homaton L | eler® Kinnston                                                                                                    |
|----------------------------------------------------------------------------------------------------|-----------------------------------------|----------------------------------------------------------------------------------------------------|-------------------------------------------------------------|----------------------------------------------------------------------------------------------------|
| Current Password:  New Password:  Password Confirmation:  Password Confirmation:  Instruction to 4 to 3 characteric long and contain at last thesi of the following upper case laters, long range with the container.  Password HTM Codes Here | Name:<br>Company:<br>Details:           | DTL + 63 User Company Name Ca. Details Ca. Details The information can be accessed without password. The allowes a kott drive to be returned to you. | Select Language:                                            | Ergen<br>Technology<br>Technology |
| OK Antro Cancel                                                                                                    |                                         | OK Acoly Carol                                                                                                    |                                                             | OK Arch Canal                                                                                                    |

图 5.3 更改密码

图 5.4 联系信息

图 5.5 - 选择语言

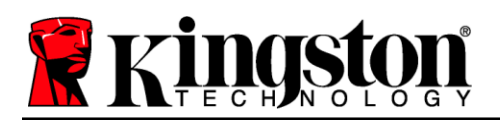

#### 

• 允许您在登录后浏览安全数据分区中的内容

## 格式化 DTL+G3\*

- 允许您格式化安全数据分区(警告:所有数据都将 被抹除。)(图5.7)
- 在线支持(需要互联网接入)
  - 打开互联网浏览器并导航至 <u>http://www.kingston.com/support/</u>, 从中可以获取更多的支持信息

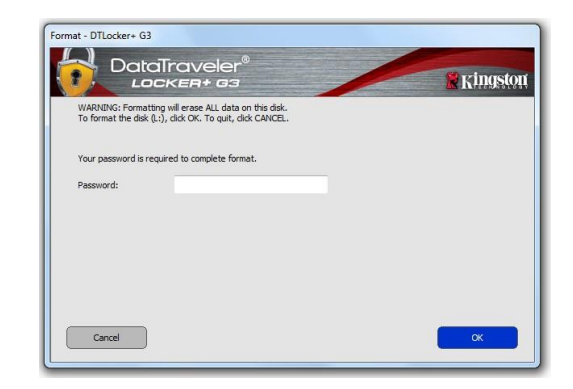

图 5.7 - 格式化警告

## 关于 DTL+ G3

 提供有关DTL+G3的特定详细信息,包括应用程序 和固件版本信息(图5.8)

## 关闭 DTL+ G3

• 正确关闭 DTL+G3,允许您将其安全地从系统上 删除

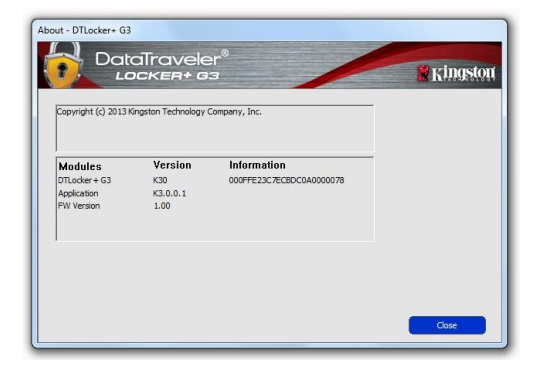

图 5.8 – 关于 DTL+ G3

## -Windows 部分完成-

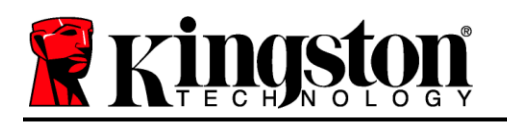

## 安装(Mac环境)

将 DTL+ G3 插入笔记本电脑或台式机的USB接口,等待 Mac 操作系统 检测到该闪存盘。检测到之后,您将看到 DTLplus 标符出现在桌面上, 如 **图 6.1** 所示。

- 1. 双击 DTL+ G3 DVD 图标。
- 2. 双击图 6.2 所示窗口中找到的 Mac 文件夹。
- 3. 双击 **图 6.3** 所示窗口中找到的 DTLplus 应用程序图标。 这会开始初始化过程。

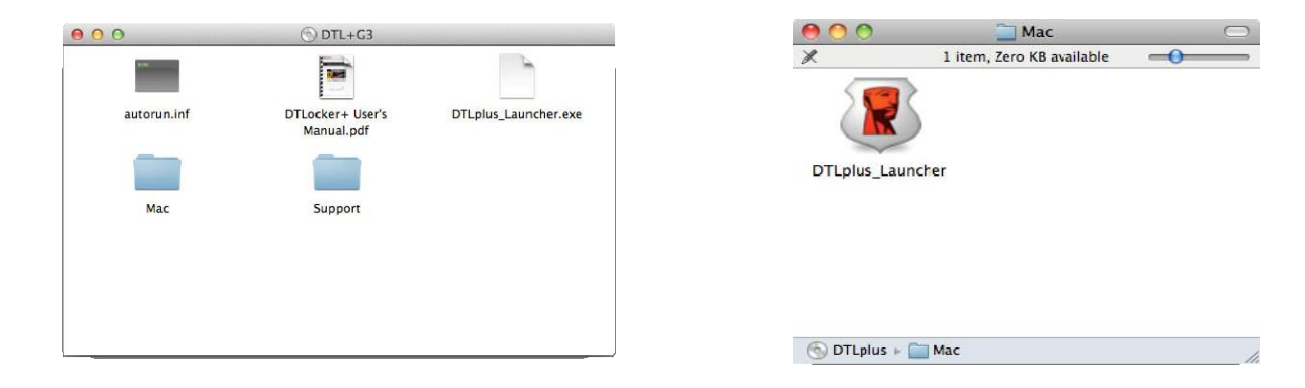

图 6.2 – DTL+ G3 内容

图 6.3 – DTL+ G3 应用程序

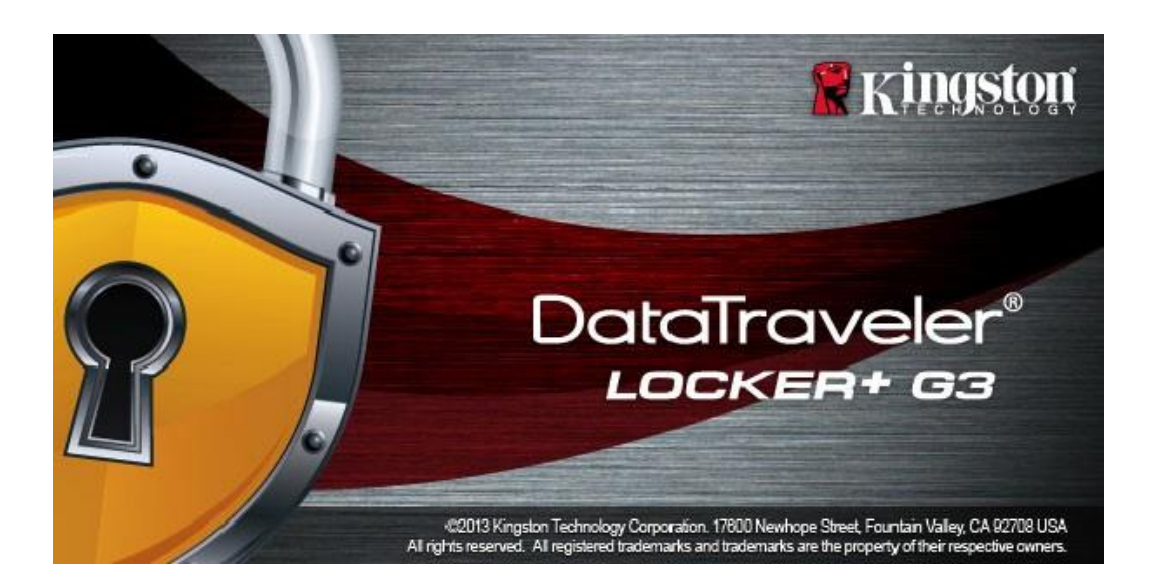

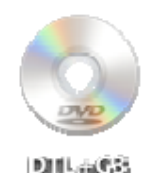

图 6.1 – DTLplus

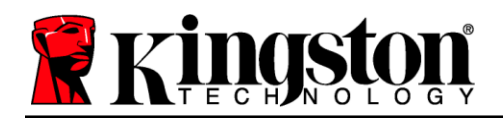

## 设备初始化(Mac 环境)

1. 从下拉菜单中选择您的语言偏好,并单击"下一步"(图7.1)。

| Device Initi:<br>DataTraveler®<br>LOCKER+ G3 | alization - DTLplus | * Kingston   |
|----------------------------------------------|---------------------|--------------|
| 1. Language > 2. License                     | 3. Password         | ► 4. Contact |
| Select Language:                             | English             | <b>v</b>     |
| Cancel                                       |                     | Next>        |

图 7.1 - 语言选择

2. 查看许可协议并单击"下一步"(图7.2)。(注意:您必须接受许可协议才能继续操作; 否则"下一步"按钮将一直处于禁用状态。)

| DataTravelei                                                  |                                                             | King                                        |
|---------------------------------------------------------------|-------------------------------------------------------------|---------------------------------------------|
| 1. Language > 2. Lice                                         | nse > 3. Password                                           | > 4. Contact                                |
|                                                               |                                                             |                                             |
| SOFTWARE LICENSE AGRE                                         | EMENT<br>ULLY:                                              |                                             |
| THIS SOFTWARE LICENSE                                         | GREEMENT ("Agreement")                                      | is a legal agreement                        |
| ("Kingston"). This Agreement                                  | nd Kingston Technology Cor<br>relates to the software accon | mpany Inc.<br>npanying this                 |
| Agreement, which includes co<br>media, printed materials, and | omputer software and may in<br>"online" or electronic docum | clude associated<br>entation (the "Licensed |
|                                                               |                                                             | cept Opecline                               |
|                                                               | O AC                                                        |                                             |
|                                                               | © AC                                                        |                                             |

图 7.2 - 许可证协议

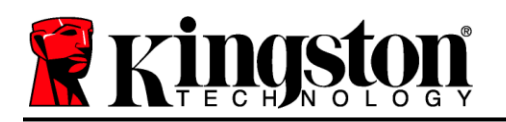

- 3. 创建密码保护 DTL+G3 中的数据。在"密码"字段中输入密码,然后在"密码确认"字段中再次 输入,如下图7.3 所示。创建的密码必须符合以下条件,然后才能继续进行初始化过程:
  - 1. 密码必须包含6个或更多字符(最多16个字符)。
  - 2. 密码必须包含下列标准选项中的三(3) 种条件:
    - -大写、小写、数字和/或特殊字符(!、\$等)

您还可以输入密码提示,但不是必填字段。提示字段在忘记密码时很有用,它可以提供有关密码的 提示。(*注意:提示内容不得与密码完全相同。*)

| Device Initi             | ialization - DTLplus                                                                                                    |
|--------------------------|----------------------------------------------------------------------------------------------------|
| 1. Language > 2. License | > 3. Password > 4. Contact                                                                                                    |
| * Password:              | •••••                                                                                                    |
| * Password Confirmation: | •••••                                                                                                    |
|                          | Passwords must be 6 to 16<br>characters long and contain at<br>least three of the following: upper<br>case letters, lower case letters,<br>digits and special characters. |
| Hint:                    | Pwd Hint Here                                                                                                    |
| Cancel                   | <back next=""></back>                                                                                                    |

#### 图 7.3 - 密码设置

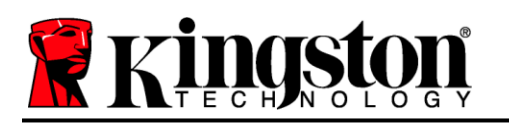

- 4. 在提供的文本框中输入您的联系信息(参见图7.4)(注意:您在这些字段中输入的信息可能不包含 您在步骤3中创建的密码字符串。但是,这些字段是可选的,如果需要,可以留空。)
  - "姓名"字段最多可包含32个字符,但不得包含确切密码。
  - "公司"字段最多可包含 32 个字符,但不得包含确切密码。
  - "详情"字段最多可包含156个字符,但是不得包含确切密码。

| LOCKEN        | 63                                                                              | Kingstor 🖁              |
|---------------|---------------------------------------------------------------------------------|-------------------------|
| 1. Language > | . License > 3. Password                                                         | > 4. Contact            |
| Name:         | DTL+ G3 User                                                                    |                         |
| Company:      | Company Name                                                                    |                         |
| Details:      | Details & Other Info                                                            |                         |
|               | This information can be<br>without a password. Thi<br>lost drive to be returned | accessed<br>is allows a |

#### 图 7.4 - 联系信息

5. 单击"完成"以完成设备初始化过程。

DTL+G3现在将格式化安全数据分区(图7.5)并在完成时发出通知(图7.6)。

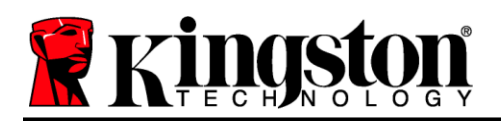

6. 单击 "*确定"* 继续。

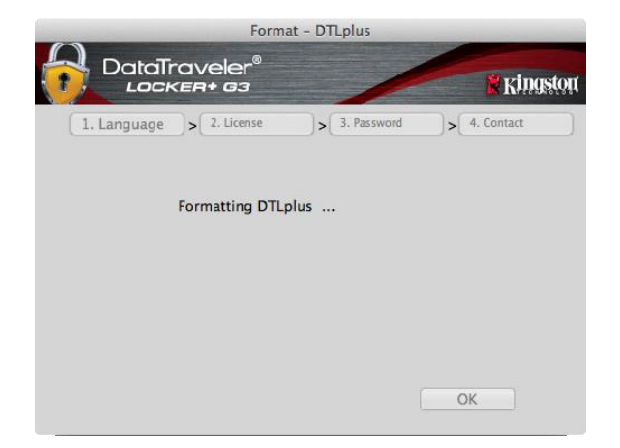

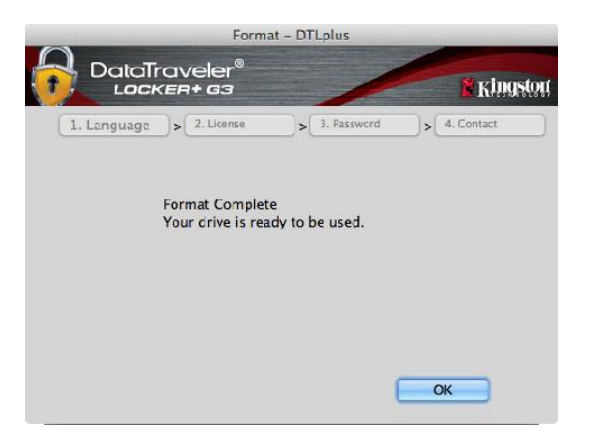

图 7.5 – 格式化 DTLocker+ G3

图 7.6 - 格式化完成

初始化完成。

\*注意:时间具体取决于系统硬件和DTL+G3闪存盘的存储容量。

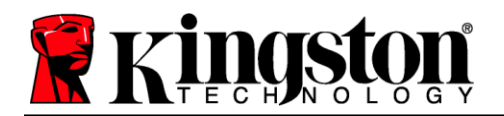

## USB ← → Cloud 初始化(Mac 环境)

一旦设备完成初始化, USB-to-Cloud 应用程序将会出现, 如 右侧**图 7.7**所示。请在继续前确保您拥有有效的互联网连接。

要继续安装,单击 clevX 窗口底部右侧的绿色"接受"按钮。

要拒绝安装,单击 clevX 窗口底部左侧的红色"拒绝"按钮。

(注意:如果您单击红色的"拒绝"按钮,USB-to-Cloud 安 装将会取消。如此一来,在数据分区中会创建一个名为 DontInstallUSBtoCloud"的特殊文件。此文件的存在将阻止应 用程序今后提醒您进行安装。)

一旦安装完成,您将看到一个包含一系列选项 的应用程序窗口(用于同步您的 DataLocker+ G3 数据)。图7.8

选择您期望使用的云选项作为备份应用程序, 并提供验证所需的凭证。

(注意:如果您当前尚未创建所列云选项的帐 户,您现在可以使用您喜欢的互联网浏览器创 建一个,并随后完成此选项。

一旦您选定云选项并完成对应服务的验证, USB-to-Cloud 程序将对数据分区和云中存储的 内容执行初次比较。只要 USB-to-Cloud 服务运 行在任务管理器中,写入数据分区的内容将自 动备份(同步)到云中。

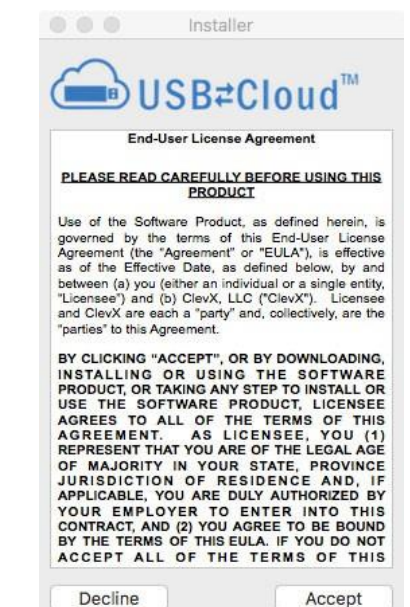

图 7.7 – USB-to-Cloud

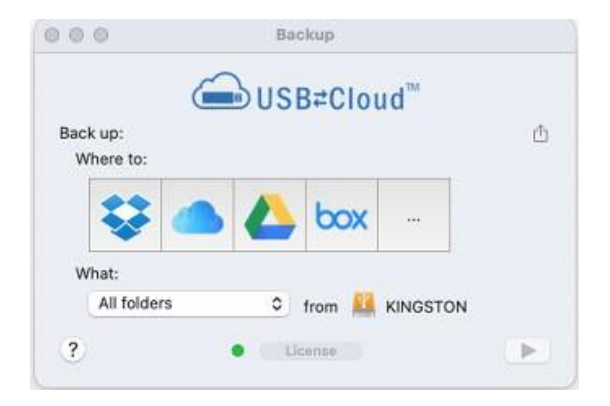

图 7.8 - 云选项

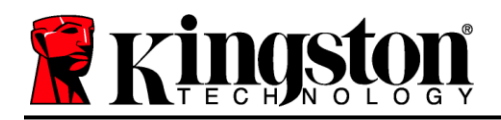

## (续······) USB ← → Cloud 初始化(Mac 环境)

## USB-to-Cloud 使用

USB-to-Cloud 应用程序提供以下附加服务 (图7.9):

- 暂停备份(暂停数据备份)
- 恢复(将数据从云恢复到设备)
- 备份(打开云选项)参见第19页的图7.8
- 退出(退出 USB-to-Cloud 服务)

| Backup completed | ۰         |
|------------------|-----------|
| Pause Backup     |           |
| 😁 Restore        |           |
| Backup           |           |
| Quit             |           |
|                  | <b>\$</b> |

图 7.9 – 选项

在"设置"菜单中,您可以(图7.10):

- 更改当前使用的语言
- 启用/禁用声音通知
- 启用/禁用在应用退出时取消挂载闪存盘
- 启用/禁用故障排除日志记录
- 启用/禁用防病毒保护
- 启用/禁用自动软件更新和立即检查更新

(注意:如果您重置(或格式化)DTL+G3,设备 上的所有数据将会丢失。不过,云中存储的所有数 据都是安全、完整的。)

| Language:                 |    |
|---------------------------|----|
| English                   | ), |
| Notifications:            |    |
| Play sound                |    |
| Drive:                    |    |
| 🖸 Unmount on quit         |    |
| Logging:                  |    |
| Use Verbose               |    |
| Open Log                  | )  |
|                           |    |
| Software Updates:         |    |
| 💟 Install automatically   |    |
|                           |    |
| Current Version: 1.0 (58) |    |

图 7.10 - 设置

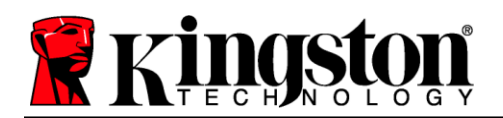

## 设备使用(Mac环境)

对 DTL+ G3 进行初始化之后,便可以访问 安全数据分区并使用密码登录设备以使用 设备选项。为此,请执行以下步骤:

- 1. 将 DTL+ G3 插入 USB 端口。
- 2.双击 DTL+ G3 卷图标 🕥
- 3. 打开 Mac 文件夹并双击 *DTLplus\_Launcher* 应用。
- 在"登录"窗口文本框中输入您的密码 (参见图8.1)。
- 5. 键入密码后,单击"登录"按钮继续。
  - 如果输入了正确的密码, DTL+G3将 解锁, 您便可以开始使用设备。
  - 如果输入了错误的密码,将在"提示"字 段下方出现一条错误消息,说明登录失败 (参见图 8.2)。

在登录期间,如果输入了错误的密码,您还有机 会输入正确的密码;但是,内置安全功能会记录 失败登录尝试的次数\*。如果失败尝试次数达到 了预先配置的10次,DTL+G3将锁定设备并 要求设备格式化安全数据分区,之后才能再次 使用。

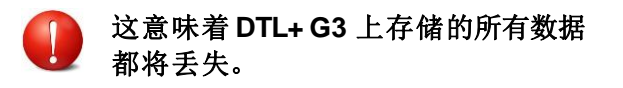

更多有关该功能的信息,请参见第22页的"设备锁定"。)

| $\bigcirc$ | Login device DTLocker+ G3   |            |
|------------|-----------------------------|------------|
|            | veler <sup>®</sup><br>a+ 63 | Kingston 🖁 |
| Password:  |                             |            |
|            | Show Password Hint          |            |
|            | Reset Password              |            |
|            | Show Contact Information    |            |
|            |                             |            |
|            |                             |            |
|            |                             |            |
| Cancel     |                             | Login      |
|            |                             |            |

图 8.1 - 登录窗口

|                  | Login device DTLocker+ G3                                        |          |
|------------------|------------------------------------------------------------------|----------|
|                  | eler®<br>G3                                                      | Ringston |
| Password:        | Show Password Hint<br>Reset Password<br>Show Contact Information |          |
| Failed to Login: | Please type your password again.                                 | Login    |

图 8.2 - 登录失败

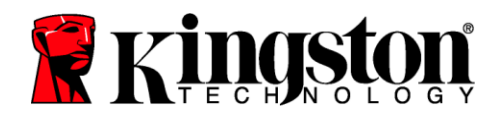

\*注意:成功通过设备的身份认证之后,失败登录计数器将重置。

## 设备选项(Mac环境)

登录到设备之后, Mac OS X Dock 上将出现一个 DTLplus\_Launcher' 图标,如下图 9.1 所示:

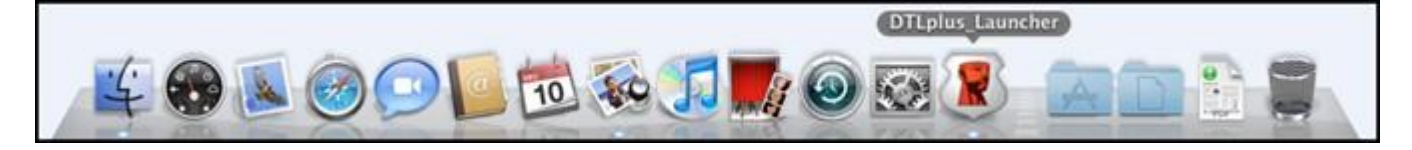

图 9.1 – Mac OS X Dock 中的 DTL+ G3 图标

按住键盘上的 control 键并单击 DTLplus\_Launcher 图标,将显示右侧 图 9.2 所示的菜单。

#### DTL+G3 设置

- 允许您更改密码和/或提示(图9.3)
- 允许您添加/查看/更改联系信息(图9.4)
- 允许您更改语言首选项(图9.5)

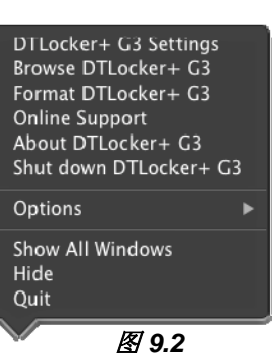

图 9.2 DTL+ G3 选项

|                                                                                  | Settings                                                                                                    |                                          | Settings                                                                                                    | Settings DataTraveler® LackER+ a3 | * Kinaston |
|----------------------------------------------------------------------------------|----------------------------------------------------------------------------------------------------|------------------------------------------|----------------------------------------------------------------------------------------------------|-----------------------------------|------------|
| Password Cont     Current Password:     New Password:     Password Confirmation: | Passwords must be 6 to 16<br>characters long and contain at least<br>three of the following: upper case<br>letters, lower case letters, digits and<br>special characters. | Passwor<br>Name:<br>Company:<br>Details: | DTL+ G3 User Company Name Details and Other Info Details and Other Info Details and Other Info Details information can be accessed without a processed Table allows a | Password Contact Information      | n Languago |
| Hint:<br>Cancel                                                                  | Pwd Hint Goes Here Apply OK                                                                                                    | Cancel                                   | lost drive to be returned to you.                                                                                                    | Cancel                            | Арріу      |

图 9.3 - 更改密码

图 9.4 – 联系信息

图 9.5 - 选择语言

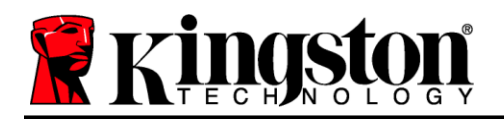

(注意:出于安全考虑,在更新和/或修改上述设置时需要提供DTL+G3密码)。

#### 浏览 DTL+ G3

• 允许您在登录后浏览安全数据分区中的内容

## 格式化 DTL+G3

- 允许您格式化安全数据分区(警告:所有数据都将 被抹除。)(图9.7)
- **在线支持**(需要互联网接入)
  - 打开互联网浏览器,导航至 <u>http://www.kingston.com/support/</u>, 从中可以获得更多支持信息

|                                      | aTraveler®<br>ocken+ as                                                          | Kingsto |
|--------------------------------------|----------------------------------------------------------------------------------|---------|
| WARNING: Forma<br>To format the disk | ting will erase ALL data on this disk.<br>(L:), click OK. To quit, click CANCEL. |         |
| Your password is                     | equired to complete format.                                                      |         |
| Password:                            |                                                                                  |         |
|                                      |                                                                                  |         |
|                                      |                                                                                  |         |
|                                      |                                                                                  |         |
|                                      |                                                                                  |         |
| Cancel                               |                                                                                  | ок      |

#### 图 9.7 - 格式化警告

## 关于 DTL+ G3

• 提供有关 DTL+G3 的特定详细信息,包括应用程 序和固件版本信息(图9.8)

## 关闭 DTL+ G3

• 正确关闭 DTL+ G3, 允许您将其安全地从系统上 删除

| Copyright (c) 2013 | Kingston Technol | ogy Company, Inc. |  |
|--------------------|------------------|-------------------|--|
| Modules            | Version          | Information       |  |
| DTLocker+ G3       | 2.0<br>3001      | 2000FFE23C7ECBD   |  |
| DM Mercian         |                  |                   |  |

图 9.8 – 关于 DTL+ G3

## -Mac 部分完成-

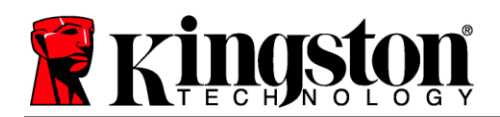

## 帮助和故障排除

#### 设备锁定

DTL+ G3 具有一项安全功能,可以在达到最大**连续**失败登录尝试次数(简称为 *MaxNoA*)之后禁止未授 权访问数据分区; 默认的"实际"配置采用了预配置的值 10(尝试次数)。

"锁定"计数器记录每次的失败登录,并且在满足下列两种条件之一时重置:1)达到 MaxNoA 之前成功 登录或 2)达到 MaxNoA 并格式化设备。\*

如果输入了错误的密码,将在"*提示*"字段 下方出现一条错误消息,说明登录失败。 *参见图* 10.1。

如果出现第 7 次失败尝试,您将看到另外一条错误消息,提醒您在达到 MaxNoA 之前还可以尝试 3 次(默认被设置为 10)。参见**图 10.2**。

在第 10 次登录尝试失败之后,DTL+G3 将永久 性地隔离数据分区,并要求设备进行格式化, 之后才能再次使用。这意味着 DTL+G3 上保存 的**所有数据都将丢失**,且您需要新建一个密码。

这一安全措施限制了他人(没有您的密码)无休 止地尝试登录并取得您的敏感数据访问权。

如果您是 DTL+ G3 的所有者,但忘记了密码, 那么相同的安全措施将同样会生效,包括设备 格式化。\*

更多有关该功能的信息,请参见第 23 页的"*忘记*密码"。

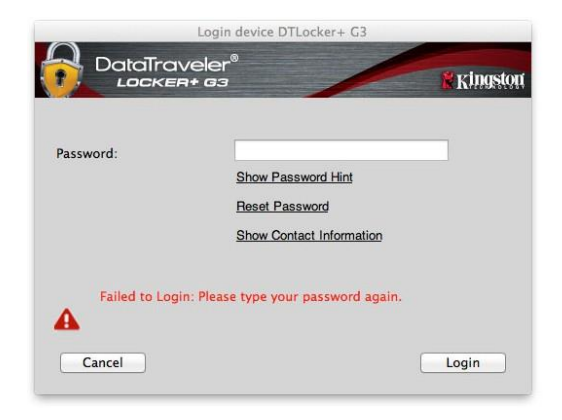

图 10.1 - 登录失败

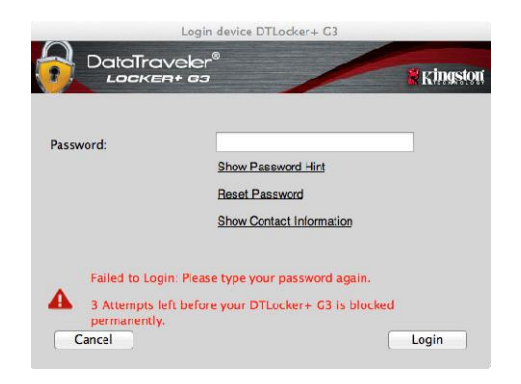

#### 图 10.2 - 第7次登录失败

\*注意: 设备格式化将擦除 DTL+G3 安全数据分区中保存的所有信息。

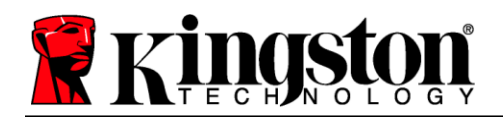

#### 忘记密码

如果忘记密码,您可以单击执行 DTLplus\_Launcher 时出现在设备登录窗口中 的"重置密码"链接(参见图 10.3)。

您可以通过这一选项新建密码,但是为了保护 您数据的隐私,DTL+G3将被格式化。这意味 着在这个过程中所有数据会被擦除。\*

单击"重置密码"之后,将出现一个消息框 (图 10.4)并询问您是否要在进行格式化之前 输入新密码。此时,您可以 1)单击"确定" 以确认,也可以 2)单击"取消"以返回登录 窗口。

如果选择继续,系统将提示您新建一个复杂的 密码和提示。提示不是必填字段,但是该字段 在忘记密码时有用,可以提供有关密码是什么 的线索。

(*注意: 提示內容不得与 DTL*+G3 设备密码 完全相同。)

|           | ogin device DTLocker+ G3<br>Her®<br>Ga                           | <b>R</b> Kingstort |
|-----------|------------------------------------------------------------------|--------------------|
| Password: | Show Password Hint<br>Reset Password<br>Show Conlact Information |                    |
| Cancel    |                                                                  | Login              |

图 10.3 - 忘记密码

| In order to protect your data, your DTLocker+ will be<br>formatted and all data will be erased. Do you want to enter a<br>new nassword and format your DTLocker+? |
|----------------------------------------------------------------------------------------------------|
| new password and format your Directer +:                                                                                                    |
|                                                                                                    |

#### 图 10.4 - 格式化之前提示

\*注意: 设备格式化将擦除 DTL+G3 安全数据分区中保存的所有信息。

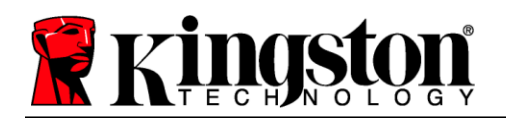

#### 驱动器号冲突(Windows操作系统)

如本手册"系统要求"部分(第3页)所述,DTL+G3需要使用两个连续的驱动器号(在驱动器号分配 "空缺"之前出现的最后一个物理磁盘之后)(参见图10.5)。这不适用于网络共享,因为它们特定于 用户配置文件而不是系统硬件配置文件本身,因此对操作系统而言看起来是可用的。

这意味着,Windows可能会给DTL+G3分配已经被网络共享或者通用命名约定(UNC)路径使用的驱动器盘符,从而导致驱动器盘符冲突。如果发生这种情况,请联系您的管理员或帮助台部门,以便在Windows磁盘管理中更改驱动器号分配(需要管理员权限)。

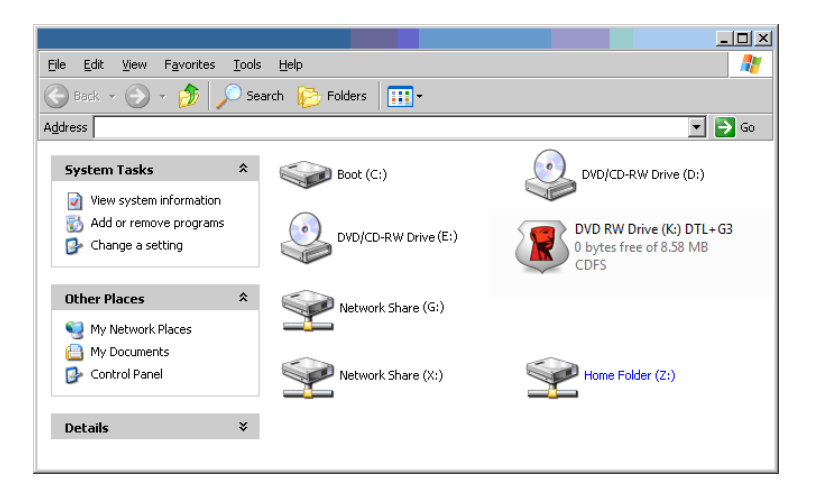

图 10.5 – 我的计算机

在本例中, DTL+G3 使用驱动器 F:, 这是驱动器 E: 之后第一个可供使用的驱动器盘符(E: 是驱动器号 空缺之前的最后一个物理磁盘。)因为驱动器号 G: 是网络共享的,不是硬件配置文件的一部分,所以 DTL+G3 可能会尝试将它用作其第二个驱动器号,从而导致冲突。

如果您的系统中没有网络共享,但 DTL+G3 仍然不能加载,那可能是读卡器、可移动磁盘或者其他以前 安装的设备正在占用驱动器盘符分配,并仍然导致冲突。

请注意,驱动器盘符管理(或 DLM)在 Windows 11/10 中已大大改善,因此您可能不会遇到此问题,但是如果您无法解决冲突,请联系金士顿技术支持部门获取进一步的协助。

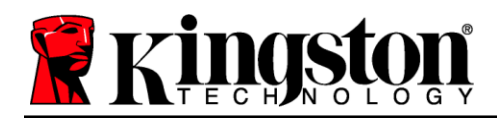

Copyright © 2023 Kingston Technology Corporation, 17600 Newhope Street, Fountain Valley, CA 92708 USA.保留所有权利。

Windows 是 Microsoft Corporation 的注册商标。 所有其他商标的版归各自所有者,是他们的财产。

对于本文包含的技术或编辑错误和/或遗漏,或由于提供或使用本材料而造成的附带或间接伤害,金士顿 不承担责任。本文提供的信息如有变更,恕不另行通知。金士顿无法保证本文任何信息在发布日期之后的 准确性。本文仅供参考之用。金士顿不在本文中提供任何明示或默示的保证。

除非事先获得版权持有人的许可,否则禁止以任何标准(纸质)图书形式出于商业目的发行作品或派生作品